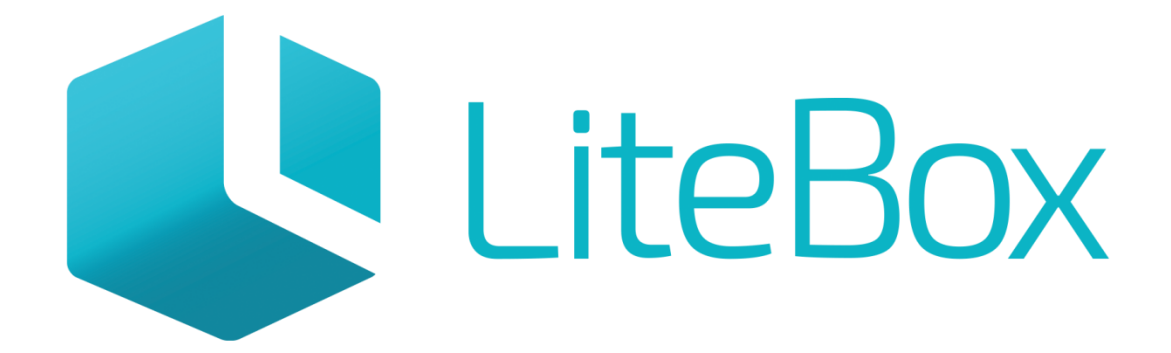

### Управляй магазином легко!

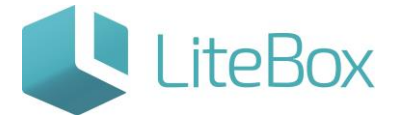

# Перемещение продукции между Регистрами 1 и 2.

Руководство пользователя

версия LiteBox 1.0

© 2016 Ульяновск

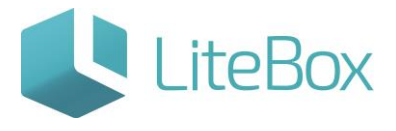

Оглавление

| Перемещение продукции в "Торговый зал" (ЕГАИС) | 4 |
|------------------------------------------------|---|
| Возврат продукции на склад (ЕГАИС)             | 6 |

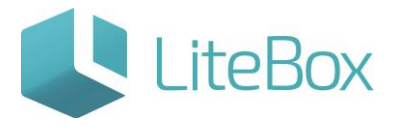

#### Перемещение продукции между Регистрами 1 и 2.

С 1.10.2016г ФС РАР вводит учетов остатков по двум регистрам: Регистр 1 (склад) и Регистр 2 (Торговый зал).

#### <u>Перемещение продукции в "Торговый зал" (ЕГАИС).</u>

С 1.10.2016 г. после введения Регистров ФС РАР, для продажи алкоголя через кассу, нужно будет сначала переместить продукцию из Регистра №1 в Регистр №2 путем отправки документа «Передача в торговый зал» через УТМ в ЕГАИС.

| ⊗ <u>Магазин №14</u>       |                          |                   |                     | 2                          | 표면을 많      |
|----------------------------|--------------------------|-------------------|---------------------|----------------------------|------------|
| 🔍 🛗 Запасы 坑               | Реализация 🖾 Касса 🛗 Ај  | хив 🕮 Справочники | »                   | -                          |            |
| Фильтр документов          |                          |                   |                     |                            |            |
| Приск по ШК                |                          |                   | Concerne - Concern  | the charge and the company | - Condenie |
|                            |                          |                   | $\boldsymbol{\pi}$  |                            |            |
| Период                     |                          |                   |                     |                            |            |
| c 07.10.2016 no 07.10.2016 |                          |                   |                     |                            |            |
| Тип                        |                          |                   |                     |                            |            |
| Пересорт •                 |                          |                   |                     |                            |            |
| Cratyc<br>Rep cratycu      |                          |                   |                     |                            |            |
| Homen portecuto            |                          |                   |                     |                            |            |
|                            |                          |                   |                     |                            |            |
| _                          |                          |                   |                     |                            |            |
| 📑 Выполнить                |                          |                   |                     |                            |            |
|                            |                          |                   |                     |                            |            |
| Товары в документе Ассол   |                          |                   |                     |                            |            |
|                            | initeri neresine         |                   |                     |                            |            |
| 🗅 Работа с позицияни - 🖉   | 👔 Печать 🛌 🔚 Сохранить 🔹 |                   | Сумма закупочная:   | 0.00 Сумма розничная:      | 0.000      |
|                            |                          |                   | Количество позиций: | 0                          |            |
|                            |                          |                   |                     |                            |            |
|                            |                          |                   |                     |                            |            |
|                            |                          |                   |                     |                            |            |
|                            |                          |                   |                     |                            |            |
|                            |                          |                   |                     |                            |            |
| Побавить до                | KVMEHT                   |                   |                     |                            |            |
| Heenser He                 |                          |                   |                     |                            |            |
|                            |                          |                   |                     |                            |            |
|                            |                          |                   |                     |                            |            |
|                            |                          |                   |                     |                            |            |
| Лата                       | 07 10 2016               |                   |                     |                            |            |
|                            |                          |                   |                     |                            |            |
|                            |                          |                   |                     |                            |            |
|                            |                          |                   |                     |                            |            |
| Тип                        | Перелаца пролук          | им в торговый     | san (EE 🔻           |                            |            |
| 1 MILL                     | породача продука         | ин в торговын     | 3601 (E17 -         |                            |            |
|                            |                          |                   |                     |                            |            |
|                            |                          |                   |                     |                            |            |
|                            |                          |                   |                     |                            |            |
|                            |                          |                   |                     |                            |            |
|                            | (                        |                   |                     |                            |            |
|                            |                          | Добавить          | Закрыть             |                            |            |
|                            |                          |                   |                     |                            |            |
|                            |                          |                   |                     |                            |            |
|                            |                          |                   |                     |                            |            |
|                            |                          |                   |                     |                            |            |

Во вкладке "Ассортимент магазина", воспользовавшись фильтром товаров, находим товарные позиции для перемещения в торговый зал. Устанавливаем галку напротив каждой такой позиции. Далее сохраняем.

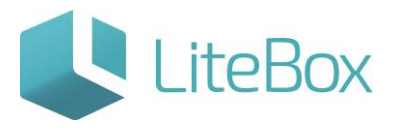

| 📮 Работа с ассортине                   | тон -    | E Rev | аты - 📳 Сохрани | m )                                                                                  |            | C<br>K   | унна докун<br>оличество і | ента:<br>поанций: |              |          | 0      |
|----------------------------------------|----------|-------|-----------------|--------------------------------------------------------------------------------------|------------|----------|---------------------------|-------------------|--------------|----------|--------|
| Фильтр товаров .                       |          |       |                 | Accopriment maraama                                                                  |            |          |                           |                   |              |          |        |
| al overagets receively                 |          |       | ј Статус товара | Напленование товара                                                                  | Код товара | Ед. изм. | CITM                      | цена закупки      | Цена продажи | Detatox  | Kon-so |
| активные товары                        |          |       |                 | Пнео "387. Особая зарна" светлов. Пастеризованнов. 6,8%, Банка алюминиевая           |            |          |                           |                   |              |          |        |
| с товары родители<br>роизвольный поиск |          | 6     | Активный        | Пико "387. Особая карка" светлое. Пастерикованное. 6,85, Банка алюминиевая<br>0,5 л  | 10014      | л        | 1.000                     | 100.00            | 200.00       | -166.000 |        |
| anna antana                            |          | 0     | Активный        | Пиво "Золотая Бочка (разливное)" светлое. Пастеризованное 5,5%,                      | 10064      | шт       | 1.000                     | 230.00            | 230.00       | 1.000    |        |
| по гозпра / ассолтныем                 | 000 7    | 0     | Активний        | Пиво разливное 50 литров                                                             | 10031      |          | 1.000                     | 2000.00           | 2000.00      | -102.250 |        |
| pyrna                                  | 100      | 6     | Активный        | Пиво светлое "Жигулевское" 4.35 ОАО "БПЗ"                                            | 10045      | шт       | 1.000                     | 0.00              | 0.00         | 0.000    |        |
| Все группы                             |          | 1     | Активный        | Пиво светлое "Классическое"                                                          | 10065      | шт       | 1.000                     | 0.00              | 0.00         | 31.000   |        |
| юставщик                               | <b>1</b> | 0     | Активнай        | Пиво светлое пастеризованное "Крушовице Светле", алк. 4.2% об. Кега "Драфт" вмес     | 10043      | шт       | 1.000                     | 0.00              | 0.00         | 0.000    |        |
| ссортимент поставщика                  |          | 6     | Антивный        | Пико светлое филотрованное непастеризованное "Дуцинстий хмело" 4.5% 25л.<br>ООО "Под | 10044      | шт       | 1.000                     | 0.00              | 0.00         | 0.000    |        |
| зыбрать                                | •        | 0     | Активный        | Пиво фильтр. пастер. св. "Пивоваръ Жигулевское" 4% 2л. ООО "ДЕРЖАВА"                 | 10041      | шт       | 1.000                     | 0.00              | 0.00         | 0.000    |        |
| - Russaure                             |          |       | Активний        | Пико фильто, пастео, св. "Пиковаръ Жигулевское" 45 ООО "ДЕРЖАВА"                     | 10042      | MT.      | 1.000                     | 0.00              | 0.00         | 0.000    |        |

Во вкладке "Товары в документе" выделяем нужную товарную позицию, далее "Изменить".

| Товары в документе Ассортимент магазина                                          |       |                 |                              |                 |                |            |
|----------------------------------------------------------------------------------|-------|-----------------|------------------------------|-----------------|----------------|------------|
| Пработа с позициями · 📓 Печать · 🔚 Сохранить ·                                   |       | Сумма<br>Количе | закупочная:<br>ство позиций: | 0.00Cy          | мма розничная: | 0.00       |
| Товары в документе                                                               |       |                 |                              |                 |                |            |
| Наименование                                                                     | Код   | Ед. изм.        | Цена                         | Учетный остаток | Количество     | Сумма      |
| Пиво "387. Особая варка" светлое. Пастеризованное. 6,8%, Банка алюминиевая 0,5 л | 10038 |                 | 0.00                         | 154.000         | 0.000          | 0.00       |
|                                                                                  |       |                 |                              |                 |                | 🖉 Изменить |

В открывшемся окне, находим документ прихода со справками A, B из которого можно будет списать требуемое количество товара. Два раза кликнуть на нужный документ прихода, после этого в правой части окна указываем нужное количество для списания (происходит списание с Регистра 1 на Регистр 2). В этой же строке указано доступное количество товара по выбранному документу. Далее "Закрыть".

| 11pm/04pm 01103120 | 16 no 07.10                                                                                                    | .201б 🔍 Найти                                                                                                    |                                                                                                    | Пиво                                                                                                    | "387. Осо<br>Банк                                                                                                    | бая варка'<br>а алюмині                                                                                                    | " светлое. Пастер<br>иевая 0,5 л (Код:                                                                                                    | изованное.<br>10038)                                                                                                    | 6,8%,                                                                                                    |
|--------------------|----------------------------------------------------------------------------------------------------|----------------------------------------------------------------------------------------------------|----------------------------------------------------------------------------------------------------|----------------------------------------------------------------------------------------------------|----------------------------------------------------------------------------------------------------|----------------------------------------------------------------------------------------------------|----------------------------------------------------------------------------------------------------|----------------------------------------------------------------------------------------------------|----------------------------------------------------------------------------------------------------|
| Цена               | Кол-во                                                                                                    | Доступно                                                                                                    | Расход                                                                                                    | Дата                                                                                                    | Цена                                                                                                    | Кол-во                                                                                                    | Доступно                                                                                                    | Расход                                                                                                    |                                                                                                    |
| 91.4084            | 2.000                                                                                                    | 0.000                                                                                                    | 2.000                                                                                                    | 06 10 2014                                                                                                    | 91.4084                                                                                                    | 33.000                                                                                                    | 33,000                                                                                                    |                                                                                                    | 1                                                                                                    |
| 91.4084            | 5.000                                                                                                    | 0.000                                                                                                    | 5.000                                                                                                    | 00.10.2010                                                                                                    | 71.1001                                                                                                    | 33.000                                                                                                    | 33.000                                                                                                    |                                                                                                    |                                                                                                    |
| 91.4084            | 3.000                                                                                                    | 0.000                                                                                                    | 3.000                                                                                                    |                                                                                                    |                                                                                                    |                                                                                                    |                                                                                                    | 1                                                                                                    |                                                                                                    |
| 91.4084            | 1.000                                                                                                    | 1.000                                                                                                    | 0.000                                                                                                    |                                                                                                    |                                                                                                    |                                                                                                    |                                                                                                    |                                                                                                    |                                                                                                    |
| 91.4084            | 2.000                                                                                                    | 2.000                                                                                                    | 0.000                                                                                                    |                                                                                                    |                                                                                                    |                                                                                                    |                                                                                                    |                                                                                                    |                                                                                                    |
| 91.4084            | 1.000                                                                                                    | 1.000                                                                                                    | 0.000                                                                                                    |                                                                                                    |                                                                                                    |                                                                                                    |                                                                                                    |                                                                                                    |                                                                                                    |
| 91.4084            | 1.000                                                                                                    | 1.000                                                                                                    | 0.000                                                                                                    |                                                                                                    |                                                                                                    |                                                                                                    |                                                                                                    |                                                                                                    |                                                                                                    |
| 91.4084            | 1.000                                                                                                    | 1.000                                                                                                    | 0.000                                                                                                    |                                                                                                    |                                                                                                    |                                                                                                    |                                                                                                    |                                                                                                    |                                                                                                    |
| 91.4084            | 1.000                                                                                                    | 1.000                                                                                                    | 0.000                                                                                                    |                                                                                                    |                                                                                                    |                                                                                                    |                                                                                                    |                                                                                                    |                                                                                                    |
| 91.4084            | 1.000                                                                                                    | 1.000                                                                                                    | 0.000                                                                                                    |                                                                                                    |                                                                                                    |                                                                                                    |                                                                                                    |                                                                                                    |                                                                                                    |
| 91.4084            | 1.000                                                                                                    | 1.000                                                                                                    | 0.000                                                                                                    |                                                                                                    |                                                                                                    |                                                                                                    |                                                                                                    |                                                                                                    |                                                                                                    |
| 91.4084            | 1.000                                                                                                    | 1.000                                                                                                    | 0.000                                                                                                    |                                                                                                    |                                                                                                    |                                                                                                    |                                                                                                    |                                                                                                    |                                                                                                    |
| 91.4084            | 2.000                                                                                                    | 2.000                                                                                                    | 0.000                                                                                                    |                                                                                                    |                                                                                                    |                                                                                                    |                                                                                                    |                                                                                                    |                                                                                                    |
| 91.4084            | 33.000                                                                                                    | 33.000                                                                                                    | 0.000                                                                                                    |                                                                                                    |                                                                                                    |                                                                                                    |                                                                                                    |                                                                                                    |                                                                                                    |
| 91.4084            | 113                                                                                                    | A                                                                                                    |                                                                                                    |                                                                                                    |                                                                                                    |                                                                                                    |                                                                                                    |                                                                                                    |                                                                                                    |
|                    | Спр                                                                                                    | авка А = 0000000                                                                                                    | 123356; Cnpa                                                                                                    | авка Б = 00                                                                                                    | 000001693                                                                                                    | 67;                                                                                                    |                                                                                                    |                                                                                                    |                                                                                                    |
|                    |                                                                                                    |                                                                                                    |                                                                                                    |                                                                                                    |                                                                                                    | Док                                                                                                    | умент прихода                                                                                                    |                                                                                                    |                                                                                                    |
| Док                | умент приход                                                                                                    | a                                                                                                    |                                                                                                    |                                                                                                    |                                                                                                    |                                                                                                    |                                                                                                    |                                                                                                    |                                                                                                    |
| Док                | умент приход                                                                                                    | a Howen                                                                                                    | Статис                                                                                                    | UIK                                                                                                    | -                                                                                                    | Гип                                                                                                    | 0T K050                                                                                                    | Номер                                                                                                    | Стати                                                                                                    |
| Док<br>Тип         | умент приход<br>От ко                                                                                                    | а<br>го Номер                                                                                                    | Статус                                                                                                    | ШК                                                                                                    | 1                                                                                                    | Гип                                                                                                    | От кого                                                                                                    | Номер                                                                                                    | Статус                                                                                                    |
|                    | 91.4084<br>91.4084<br>91.4084<br>91.4084<br>91.4084<br>91.4084<br>91.4084<br>91.4084<br>91.4084<br>91.4084<br>91.4084<br>91.4084<br>91.4084<br>91.4084<br>91.4084 | 91.4084 2.000<br>91.4084 5.000<br>91.4084 3.000<br>91.4084 1.000<br>91.4084 1.000<br>91.4084 1.000<br>91.4084 1.000<br>91.4084 1.000<br>91.4084 1.000<br>91.4084 1.000<br>91.4084 1.000<br>91.4084 1.000<br>91.4084 33.000<br>91.4084 33.000 | 91.4084         2.000         0.000           91.4084         5.000         0.000           91.4084         3.000         0.000           91.4084         1.000         1.000           91.4084         1.000         1.000           91.4084         1.000         1.000           91.4084         1.000         1.000           91.4084         1.000         1.000           91.4084         1.000         1.000           91.4084         1.000         1.000           91.4084         1.000         1.000           91.4084         1.000         1.000           91.4084         1.000         1.000           91.4084         1.000         1.000           91.4084         1.000         1.000           91.4084         1.000         1.000           91.4084         1.000         3.000           91.4084         3.000         33.000           91.4084         1113         Cnpaska A = 0000000 | 91.4084         2.000         0.000         2.000           91.4084         5.000         0.000         5.000           91.4084         3.000         0.000         3.000           91.4084         1.000         1.000         0.000           91.4084         1.000         1.000         0.000           91.4084         1.000         1.000         0.000           91.4084         1.000         1.000         0.000           91.4084         1.000         1.000         0.000           91.4084         1.000         1.000         0.000           91.4084         1.000         1.000         0.000           91.4084         1.000         1.000         0.000           91.4084         1.000         1.000         0.000           91.4084         1.000         1.000         0.000           91.4084         1.000         1.000         0.000           91.4084         1.000         33.000         0.000           91.4084         33.000         33.000         0.000           91.4084         113         Cnpabka A = 00000001233567 Cnpa | 91.4084         2.000         0.000         2.000           91.4084         5.000         0.000         5.000           91.4084         3.000         0.000         5.000           91.4084         1.000         1.000         0.000           91.4084         1.000         1.000         0.000           91.4084         1.000         1.000         0.000           91.4084         1.000         1.000         0.000           91.4084         1.000         1.000         0.000           91.4084         1.000         1.000         0.000           91.4084         1.000         1.000         0.000           91.4084         1.000         1.000         0.000           91.4084         1.000         1.000         0.000           91.4084         1.000         1.000         0.000           91.4084         1.000         1.000         0.000           91.4084         1.000         33.000         0.000           91.4084         1.000         33.000         0.000           91.4084         1.000         33.000         0.000           91.4084         113         Crpabka A = 00000001233567 Cnpabka 5 = 00     < | 91.4084         2.000         0.000         2.000           91.4084         5.000         0.000         5.000           91.4084         3.000         0.000         5.000           91.4084         1.000         1.000         0.000           91.4084         1.000         1.000         0.000           91.4084         1.000         1.000         0.000           91.4084         1.000         1.000         0.000           91.4084         1.000         1.000         0.000           91.4084         1.000         1.000         0.000           91.4084         1.000         1.000         0.000           91.4084         1.000         1.000         0.000           91.4084         1.000         1.000         0.000           91.4084         1.000         1.000         0.000           91.4084         1.000         1.000         0.000           91.4084         1.000         2.000         0.000           91.4084         33.000         33.000         0.000           91.4084         113         Crpaska A = 0000000123356/; Crpaska E = '00000001693 | 91.4084         2.000         0.000         2.000           91.4084         5.000         0.000         5.000           91.4084         3.000         0.000         3.000           91.4084         1.000         1.000         0.000           91.4084         1.000         1.000         0.000           91.4084         1.000         1.000         0.000           91.4084         1.000         1.000         0.000           91.4084         1.000         1.000         0.000           91.4084         1.000         1.000         0.000           91.4084         1.000         1.000         0.000           91.4084         1.000         1.000         0.000           91.4084         1.000         1.000         0.000           91.4084         1.000         1.000         0.000           91.4084         1.000         1.000         0.000           91.4084         1.000         1.000         0.000           91.4084         1.000         33.000         0.000           91.4084         33.000         33.000         0.000           91.4084         111         Cnpaska A = 0000000123356; Cnpaska E = '000000016936 | 91.4084       2.000       0.000       2.000         91.4084       5.000       0.000       5.000         91.4084       3.000       0.000       3.000         91.4084       1.000       1.000       0.000         91.4084       1.000       1.000       0.000         91.4084       1.000       1.000       0.000         91.4084       1.000       1.000       0.000         91.4084       1.000       1.000       0.000         91.4084       1.000       1.000       0.000         91.4084       1.000       1.000       0.000         91.4084       1.000       1.000       0.000         91.4084       1.000       1.000       0.000         91.4084       1.000       1.000       0.000         91.4084       1.000       1.000       0.000         91.4084       1.000       1.000       0.000         91.4084       1.000       1.000       0.000         91.4084       1.000       33.000       0.000         91.4084       1.000       33.000       33.000         91.4084       100       33.000       33.000         91.4084 | 91.4084       2.000       0.000       2.000         91.4084       5.000       0.000       5.000         91.4084       3.000       0.000       3.000         91.4084       1.000       1.000       0.000         91.4084       1.000       1.000       0.000         91.4084       1.000       1.000       0.000         91.4084       1.000       1.000       0.000         91.4084       1.000       1.000       0.000         91.4084       1.000       1.000       0.000         91.4084       1.000       1.000       0.000         91.4084       1.000       1.000       0.000         91.4084       1.000       1.000       0.000         91.4084       1.000       1.000       0.000         91.4084       1.000       1.000       0.000         91.4084       1.000       1.000       0.000         91.4084       1.000       1.000       0.000         91.4084       1.000       33.000       0.000         91.4084       33.000       33.000       0.000         91.4084       100       33.000       0.000         91.4084 |

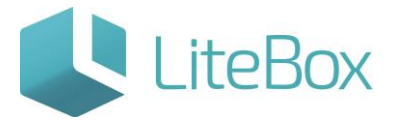

После этого во вкладке "Товары в документе", в редактируемой строке отразится количество товара для перемещение в торговый зал.

| Товары в документе Ассортимент магазина                                          |     |                 |                               |                 |                |            |
|----------------------------------------------------------------------------------|-----|-----------------|-------------------------------|-----------------|----------------|------------|
| 🗅 Работа с позициями · 🛛 📓 Печать · 🔚 Сохранить ·                                |     | Сумма<br>Количе | закупочная:<br>ество позиций: | 0.00C)<br>1     | мма розничная: | 0.00       |
| Товары в документе                                                               |     |                 |                               |                 |                |            |
| Наименование                                                                     | Код | Ед. изм.        | Цена                          | Учетный остаток | Количество     | Сумма      |
| Пиво "387. Особая варка" светлое. Пастеризованное. 6,8%, Банка алюминиевая 0,5 л |     |                 |                               |                 |                | 91.41      |
|                                                                                  |     |                 |                               |                 |                | 📝 Изменить |

После того как документ будет сформирован, перед отправкой данных в ЕГАИС, следует поднять статус документа.

|       |                                           |            | é     | Добавить 🔻 🖌 | Поднять статус | •       | Печать 💮 История 🧔 Обновить |  |  |
|-------|-------------------------------------------|------------|-------|--------------|----------------|---------|-----------------------------|--|--|
|       | Документы                                 |            |       |              |                |         |                             |  |  |
| ШК    | Тип                                       | Дата       | Номер | Сумма роз    | Сумма зак.     | Ст.     | Посл. изменения             |  |  |
| 01255 | Передача продукции в торговый зал (ЕГАИС) | 03.10.2016 | 1255  | 300.00       | 82.84          | CT THE  | 03.10.16 13:36:59           |  |  |
| 02285 | Передача продукции в торговый зал (ЕГАИС) | 04.10.2016 | 2285  | 300.00       | 50.00          | CT MHC  | 04.10.16 11:52:05           |  |  |
| 02400 | Передача продукции в торговый зал (ЕГАИС) | 06.10.2016 | 2400  | 1500.00      | 250.00         | CT MILE | 06.10.16 16:51:44           |  |  |
| 02543 | Передача продукции в торговый зал (ЕГАИС) | 07.10.2016 | 2543  | 300.00       | 91.41          | 2       | 07.10.16 15:06:34           |  |  |
|       |                                           |            |       |              |                |         |                             |  |  |

Далее проведения документа, отправляем его в ЕГАИС.

|       |                                             |            | á         | Добавить 🔹 | Поднять статус    | -      | Печать 👘 История 🧔 Обновить |
|-------|---------------------------------------------|------------|-----------|------------|-------------------|--------|-----------------------------|
|       |                                             |            | Документы |            | Понизить статус   |        |                             |
| шк    | Тип                                         | Дата       | Номер     | Сумма роз. | Отправить в ЕГАИС | Ст.    | Посл. изменения             |
| 01255 | Передача продукции в торговый зал (ЕГАИС)   | 03.10.2016 | 1255      |            |                   | TTANC  | 03.10.16 13:36:59           |
| 02285 | Передача продукции в торговый зал (ЕГАИС)   | 04.10.2016 | 2285      | 300.       | 00 50.00          | ETTANE | 04.10.16 11:52:05           |
| 02400 | Передача продукции в торговый зал (ЕГАИС)   | 06.10.2016 | 2400      | 1500.      | 00 250.00         | ETANC  | 06.10.16 16:51:44           |
| 02543 | 🚇 Передача продукции в торговый зал (ЕГАИС) | 07.10.2016 | 2543      | 300.0      | 00 91.41          |        | 07.10.16 15:09:40           |
|       |                                             |            |           |            |                   |        |                             |

После фиксации документа «Передача в торговый зал», т.е. когда значок

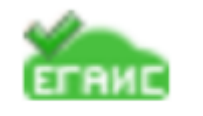

статуса документа станет , кассовое оборудование списывает проданную продукцию с остатков Регистра 2.

#### Возврат продукции на склад (ЕГАИС)

Для осуществления возврата продукции с Регистра 2 (Торговый зал) на Регистр 1 (Склад), создаем документ "Возврат продукции на склад (ЕГАИС)".

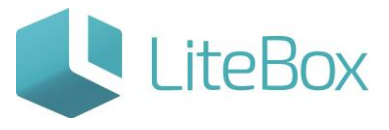

| ≫ <u>Магазин №14</u>                                                                                                    | <b>고 🕮 🗗</b> 는 전4                                                      |
|----------------------------------------------------------------------------------------------------|------------------------------------------------------------------------|
| K 🚮 Запасы 🏚 Реализация 🏼 Касса 🏙 Архив 🕮 Справочники ≫                                                                                                    |                                                                        |
| Филер документа<br>Парика<br>с (07.10.2016) по (07.10.2016)<br>Тип<br>Пересорт<br>Статусь<br>Вся сатусы<br>Ночер документа<br>Выполнить<br>Товары в документа<br>Ассортинент нагадина | Добазить v 🔒 Поднять статус * 🚊 Печать 🛞 История 🥞 Обновить            |
| 🗈 Работа с позицияни · 📓 Печать · 🔚 Сохранить ·                                                                                                    | Сумма закупочная: 0.00 Сумма розничная: 0.000<br>Количество позиций: 0 |

| Добавить | документ                           | ×   |  |  |  |  |  |
|----------|------------------------------------|-----|--|--|--|--|--|
| Дата     | 07.10.2016                         |     |  |  |  |  |  |
| Тип      | Возврат продукции на склад (ЕГАИС) |     |  |  |  |  |  |
|          | Добавить Закр                      | ыть |  |  |  |  |  |

Создается документ "Возврат продукции с Регистра 2 (ЕГАИС)", в который нужно добавить требуемые товарные позиции.

|           |                                    |      | 🔊 Добавить 🔻 | 🔒 Поднять ста | атус 🔻   | 🛓 Печата | • История         | 🤹 Обновить |  |
|-----------|------------------------------------|------|--------------|---------------|----------|----------|-------------------|------------|--|
| Документы |                                    |      |              |               |          |          |                   |            |  |
| ШК        | Тип                                | Дата | Номер        | Сумма роз.    | Сумма за | к. Ст.   | Посл. изменения   |            |  |
| 02550     | Возврат продукции на склад (ЕГАИС) |      |              |               |          | 0.00 📝   | 07.10.16 15:14:51 |            |  |

Во вкладке "Ассортимент магазина", воспользовавшись фильтром товаров, находим товарные позиции для перемещения в торговый зал. Устанавливаем галку напротив каждой такой позиции. Далее сохраняем.

| Товары в документе Ассорт                                    | имент м | агазина        |                                                                                     |                 |          |                           |                    |
|--------------------------------------------------------------|---------|----------------|-------------------------------------------------------------------------------------|-----------------|----------|---------------------------|--------------------|
| 🙀 Работа с ассортиментом ·                                   | 🔊 Печа  | ать - 🔚 Сохран | ть -                                                                                |                 | C K      | умма докум<br>оличество і | мента:<br>позиций: |
| Фильтр товаров                                               |         |                | Ac                                                                                  | сортимент магаз | ина      |                           |                    |
| 🕑 очищать таблицу                                            |         | Статус товара  | Наименование товара                                                                 | Код товара      | Ед. изм. | мпо                       | Цена закупки       |
| <ul> <li>активные товары</li> <li>Товары родители</li> </ul> |         |                | Пиво "387. Особая варка" светлое. Пастеризованное. 6,8%, Банка алюминиевая 0,5 л    | 10038           |          | 1.000                     | 50.00              |
| Произвольный поиск                                           |         | Активный       | Пиво "387. Особая варка" светлое. Пастеризованное. 6,8%, Банка алюминиевая 0,5 л    | 10014           | л        | 1.000                     | 100.00             |
| Payme orficera                                               |         | Активный       | Пиво "Золотая Бочка (разливное)" светлое. Пастеризованное 5,5%,                     | 10064           | шт       | 1.000                     | 230.00             |
| по группе / ассортименту пос т                               |         | Активный       | Пиво разливное 50 литров                                                            | 10031           | л        | 1.000                     | 2000.00            |
| Fpynna                                                       |         | Активный       | Пиво светлое "Жигулевское" 4.3% ОАО "БПЗ"                                           | 10045           | шт       | 1.000                     | 0.00               |
| Все группы 🔹                                                 |         | Активный       | Пиво светлое "Классическое"                                                         | 10065           | шт       | 1.000                     | 0.00               |
| Поставщик                                                    |         | Активный       | Пиво светлое пастеризованное "Крушовице Светле", алк. 4.2% об. Кега "Драфт"<br>вмес | 10043           | шт       | 1.000                     | 0.00               |
| Ассортимент поставщика                                       |         | Активный       | Пиво светлое фильтрованное непастеризованное "Душистый хмель" 4.5% 25л.<br>ООО "Под | 10044           | шт       | 1.000                     | 0.00               |
| выорать 🔻                                                    |         | Активный       | Пиво фильтр. пастер. св. "Пивоваръ Жигулевское" 4% 2л. ООО "ДЕРЖАВА"                | 10041           | шт       | 1.000                     | 0.00               |
| - Runonwurth                                                 |         | Активный       | Пиво фильтр, пастер, св. "Пивоваръ Жигулевское" 4% ООО "ДЕРЖАВА"                    | 10042           | шт       | 1.000                     | 0.00               |

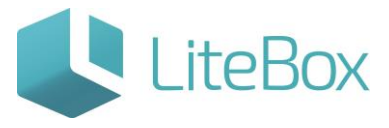

Во вкладке "Товары в документе" выделяем нужную товарную позицию, далее "Изменить".

| Товары в документе Ассортимент магазина                                          |     |                 |                              |                 |            |            |  |  |  |  |
|----------------------------------------------------------------------------------|-----|-----------------|------------------------------|-----------------|------------|------------|--|--|--|--|
| 🗈 Работа с позициями · 🛛 🚔 Печать · 🔚 Сохранить ·                                |     | Сумма<br>Количе | закупочная:<br>ство позиций: | 0.00Cy          | 0.00       |            |  |  |  |  |
| Товары в документе                                                               |     |                 |                              |                 |            |            |  |  |  |  |
| Наименование                                                                     | Код | Ед. изм.        | Цена                         | Учетный остаток | Количество | Сумма      |  |  |  |  |
| Пиво "387. Особая варка" светлое. Пастеризованное. 6,8%, Банка алюминиевая 0,5 л |     |                 |                              |                 |            | 0.00       |  |  |  |  |
|                                                                                  |     |                 |                              |                 |            | 🖉 Изменить |  |  |  |  |

В открывшемся окне, находим документ прихода -<u>"Перемещение в торговый зал (ЕГАИС)"</u> со справками А, В из которого можно будет списать требуемое количество товара. Два раза кликнуть на нужны документ прихода, после этого в правой части окна указываем нужное количество для списания (происходит списание с Регистра 2 на Регистр 1). В этой же строке указано доступное количество товара по выбранному документу. Далее "Закрыть".

| Приходы с 01.08.2010 по 07.10.2016 ЦНайти |                   |                 |              |              | Пиво "387. Особая варка" светлое. Пастеризованное. 6,8%, Банка<br>алюминиевая 0,5 л (Код: 10038)                                                                                                    |                    |               |                  |              |        |       |
|-------------------------------------------|-------------------|-----------------|--------------|--------------|----------------------------------------------------------------------------------------------------|--------------------|---------------|------------------|--------------|--------|-------|
| Дата                                      | Цена              | Кол-во          | Доступно     | Расход       | Дата                                                                                                    | Цена               | Кол-во        | Доступно         | Pa           | сход   |       |
| 1.09.2016                                 | 91.4084           | 2.000           | 0.000        | 2.000        | 07.10.70                                                                                                    | 6 91.4054          | 1.000         | 1.000            |              |        | п     |
| 1.09.2016                                 | 91,4084           | 3.000           | 0.000        | 3.000        | Contraction of the local division of the local division of the loc | Contraction of the | -             |                  |              | 242    | -     |
| 1.09.2016                                 | 91.4084           | 5.000           | 0.000        | 5.000        | 1                                                                                                    |                    | 9             |                  | 1.           | 000    |       |
| 1.09.2016                                 | 91.4084           | 2,000           | 2.000        | 0.000        |                                                                                                    |                    |               |                  |              |        |       |
| 1.09.2016                                 | 91.4084           | 2.000           | 0.000        | 2.000        |                                                                                                    |                    |               |                  |              |        |       |
| 3.09.2016                                 | 91.4084           | 1.000           | 0.000        | 1.000        |                                                                                                    |                    |               |                  |              |        |       |
| 5.09.2016                                 | 91.4084           | 2.000           | 0.000        | 2.000        |                                                                                                    |                    |               |                  |              |        |       |
| 5.09.2016                                 | 91.4084           | 4.000           | 0.000        | 4,000        |                                                                                                    |                    |               |                  |              |        |       |
| 5.09.2016                                 | 91.4084           | 3.000           | 0.000        | 3.000        |                                                                                                    |                    |               |                  |              |        |       |
| 6.09.2016                                 | 91.4084           | 2.000           | 0.000        | 2,000        |                                                                                                    |                    |               |                  |              |        |       |
| 6.09.2016                                 | 91.4084           | 1.000           | 0.000        | 1.000        |                                                                                                    |                    |               |                  |              |        |       |
| 3.10.2016                                 | 82.8411           | 1.000           | 1.000        | 0.000        |                                                                                                    |                    |               |                  |              |        |       |
| 4.10.2016                                 | 50.0000           | 1.000           | 0.000        | 1.000        |                                                                                                    |                    |               |                  |              |        |       |
| 6.10.2016                                 | 50.0000           | 5.000           | 5.000        | 0.000        |                                                                                                    |                    |               |                  |              |        |       |
| 7.10.2016                                 | 91.4084           | 1.000           | 1.000        | 0.000        |                                                                                                    |                    |               |                  |              |        |       |
| 15                                        |                   |                 |              |              |                                                                                                    |                    |               |                  |              |        |       |
|                                           |                   |                 |              |              |                                                                                                    |                    |               |                  |              |        |       |
|                                           | Доку              | мент прихода    |              |              |                                                                                                    |                    | Док           | умент прихода    |              |        |       |
| шк                                        | Тип               |                 | От кого      | Номер Статус | ШК                                                                                                    |                    | Тип           |                  | От кого      | Номери | Стату |
| 2543 Передача                             | продукции в торго | вый зал (ЕГАИС) | Магазин №144 | 2543         | 02543 Tr                                                                                                    | ередача проду      | укции в торго | овый зал (ЕГАИС) | Магазин №144 | 2543   | 3     |

Поднимаем статус документа.

|           |                                      |            | 🖉 Добавить | • Поднять с | татус 💌    | 🚊 Печать | н История         | 🤹 Обновить |  |  |  |
|-----------|--------------------------------------|------------|------------|-------------|------------|----------|-------------------|------------|--|--|--|
| Документы |                                      |            |            |             |            |          |                   |            |  |  |  |
| ШК        | Тип                                  | Дата       | Нонер      | Сумма роз.  | Сумма зак. | CT.      | Посл. изм         | тенения    |  |  |  |
| 02550     | 📮 Возврат продукции на склад (ЕГАИС) | 07.10.2016 | 2.550      | 300.00      | 91.41      | Ż        | 07.10.16 15:17:34 |            |  |  |  |

Проводим документ.

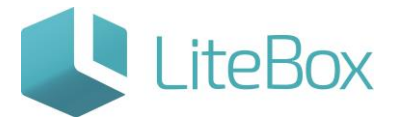

| Проведение документа 🗶 |            |  |  |  |  |  |  |
|------------------------|------------|--|--|--|--|--|--|
| Дата *                 | 07.10.2016 |  |  |  |  |  |  |
| Номер                  | 2550       |  |  |  |  |  |  |
| Сумма с НДС            | 91.41      |  |  |  |  |  |  |
| Провести Закрыть       |            |  |  |  |  |  |  |

Далее отправляем данные в ЕГАИС.

|       |                                      | 🔒 Поднять статус | - 6   | 🛛 Печать          | 😁 История | 🤣 Обновить |                   |        |
|-------|--------------------------------------|------------------|-------|-------------------|-----------|------------|-------------------|--------|
|       |                                      | Понизить статус  |       |                   |           |            |                   |        |
| шк    | Тип                                  | Дата             | Номер | Отправить в ЕГАИС | зак.      | Ст.        | Посл. изм         | енения |
| O2550 | 🚇 Возврат продукции на склад (ЕГАИС) | 07.10.2016       | 2550  | 2001000           | 91.41     |            | 07.10.16 15:18:56 |        |

После фиксации документа «Возврат продукции на склад (ЕГАИС)», т.е. когда

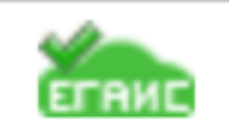

значок статуса документа станет , продукция с остатков , продукция с остатков Регистра 2 (Торговый зал) переносится на Регистр 1 (Склад).

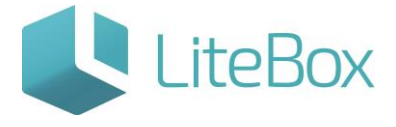

## Позаботьтесь о своем бизнесе уже сейчас!

8 800 500 89 12

www.litebox.ru

ООО «Облачный ритейл»